#### 1. Anmeldung bei EduPage

#### Anmeldung und Eingabe im Internetbrowser unter:

www.schule-ittling.edupage.org

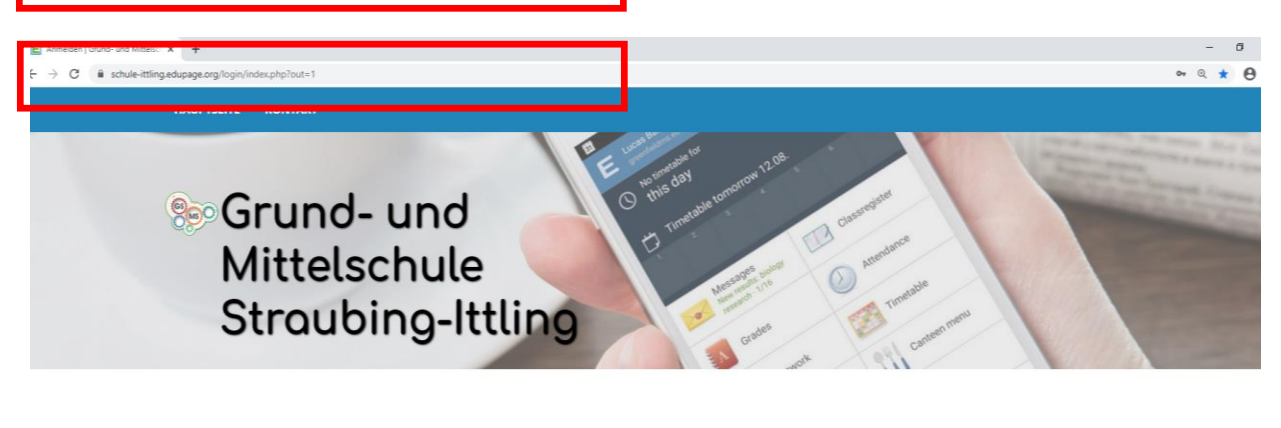

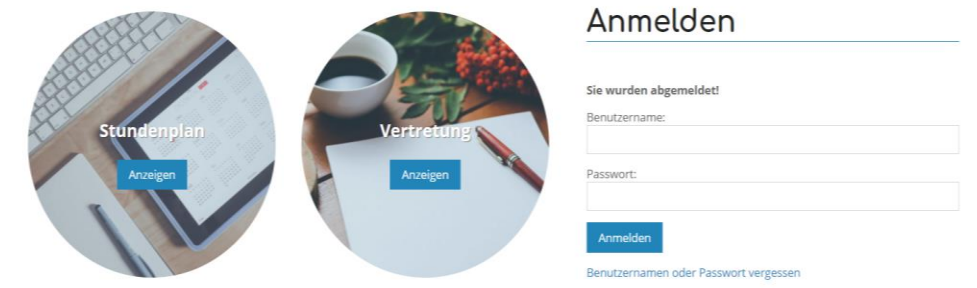

#### 2. Eingabe Benutzername und Passwort

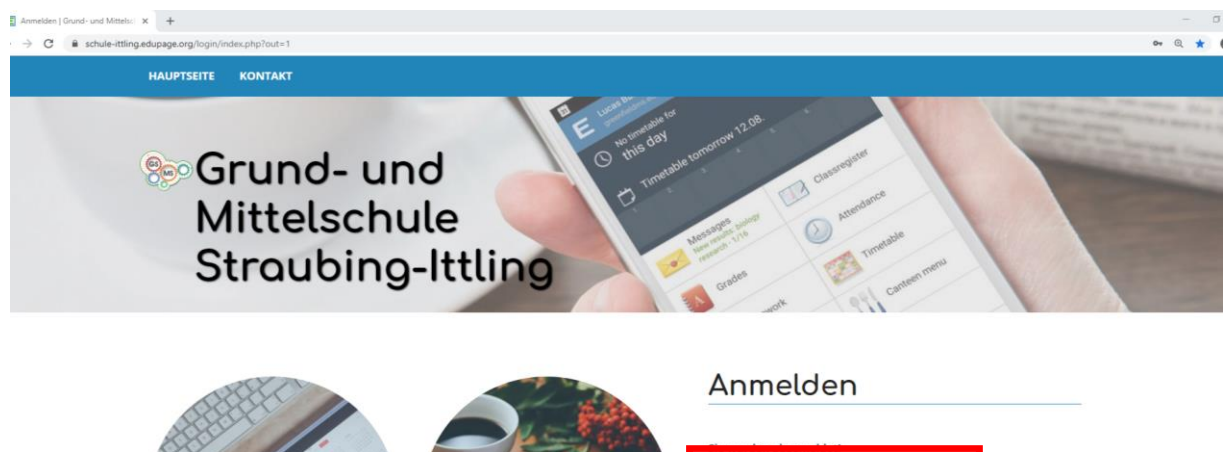

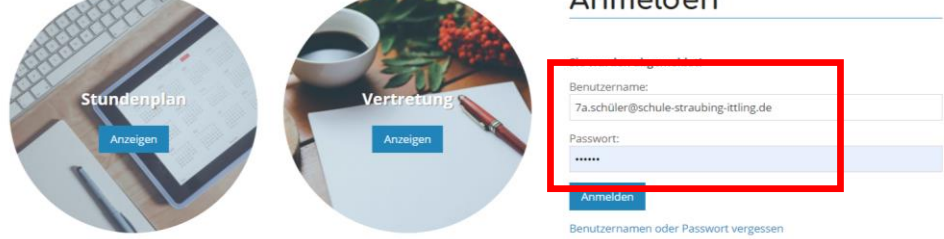

#### a) Schülerzugang:

Alle Schülerinnen und Schüler haben von den Klassenleitern und den Informatiklehrern einen <u>Benutzernamen</u> und ein <u>Passwort</u> bekommen.

# b) Elternzugang:

Der Elternzugang wird im Laufe des Oktobers per E-Mail an die E-Mailadresse verschickt, die Sie im Elternbrief angegeben haben und enthält einen Link des ASC-Raabe Verlags. In dieser E-Mail finden Sie Ihr Passwort und Ihren Nutzernamen.

### 3. Ansicht nach dem Einloggen:

Dies ist die Startseite der EduPage. Hier finden Sie alle Inhalte. Die wichtigsten Inhalte werden im Folgenden kurz erläutert:

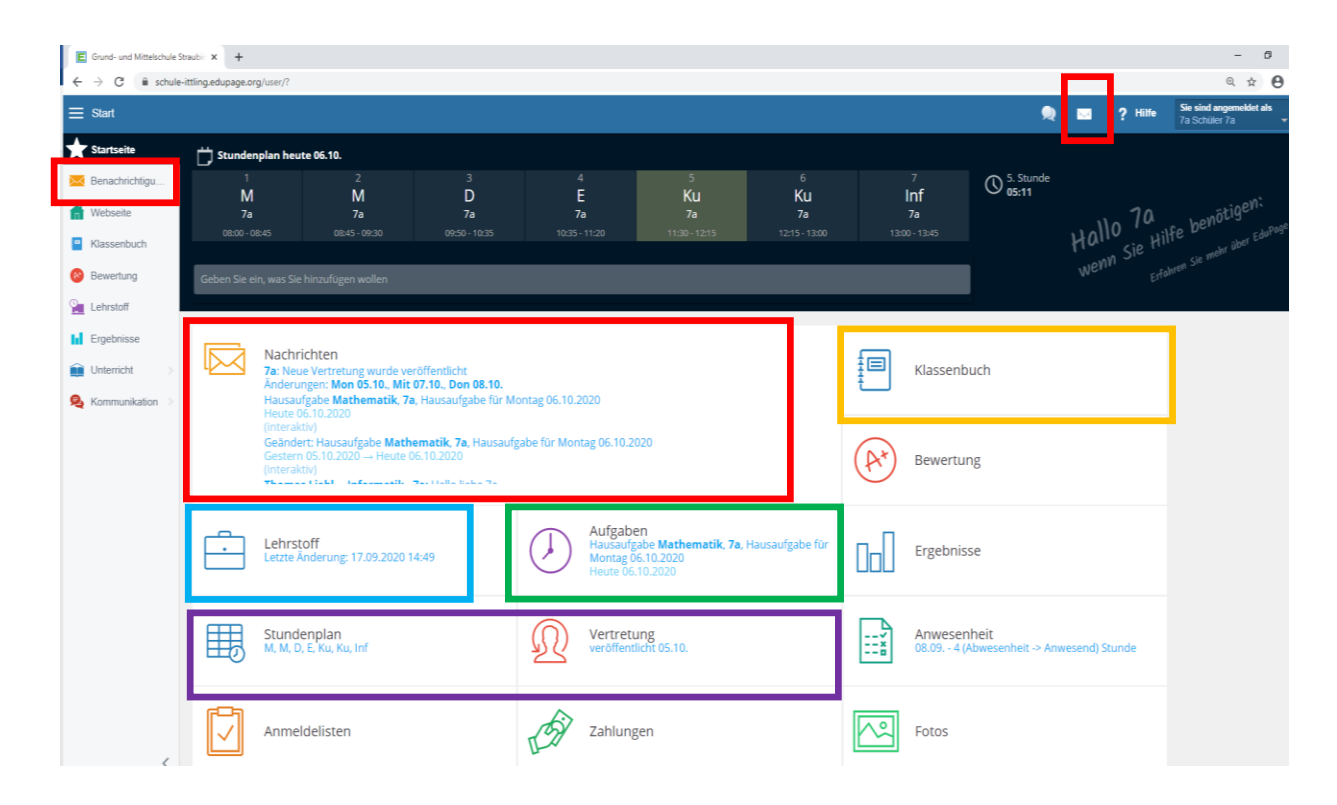

# a) Benachrichtigungen (rote Kästchen):

Hier finden Sie Nachrichten der Klassenlehrkraft, Elternbriefe und Anweisungen gegebenenfalls für den Distanzunterricht etc.

# b) Aufgaben (grünes Kästchen)

Hier finden Sie die Online-Hausaufgaben Ihrer Kinder, wenn die Klassenlehrkraft das Tool nutzt.

# c) Klassenbuch (oranges Kästchen):

Das Klassenbuch wird im Falle des Distanzunterrichts den Lehrkräften die Möglichkeit geben die Schülerinnen und Schülern zu unterrichten. Gemäß dem Stundenplan finden Ihre Kinder hier Ihre zu erledigenden Aufgaben. Hier besteht auch die Möglichkeit durch Krankheit versäumten Lehrstoff einzusehen oder Hausaufgaben auch während des "normalen" Unterrichts abzurufen.

### d) Stundenplan und Vertretungen (lila Kästchen)

Hier finden Sie den aktuellen Stundenplan Ihres Kindes wie die Vertretungen oder gegebenenfalls einen Unterrichtsausfall

#### e) Lehrstoff (blaues Kästchen):

Hier finden Sie und Ihre Kinder den Lehrstoff nach Fächern geordnet. Der Lehrstoff funktioniert ebenso wie das Klassenbuch. Im Klassenbuch ist jedoch der Lehrstoff dem Stundenplan nach geordnet)

# f) Weitere Funktionen:

Die weiteren Funktionen sind vorerst nicht aktiviert oder für unsere Schule nicht von Belang.